# 四六级考试网上报名服务指南

### 一、考生报名总体流程

考生报名的总体流程示意如图 1:

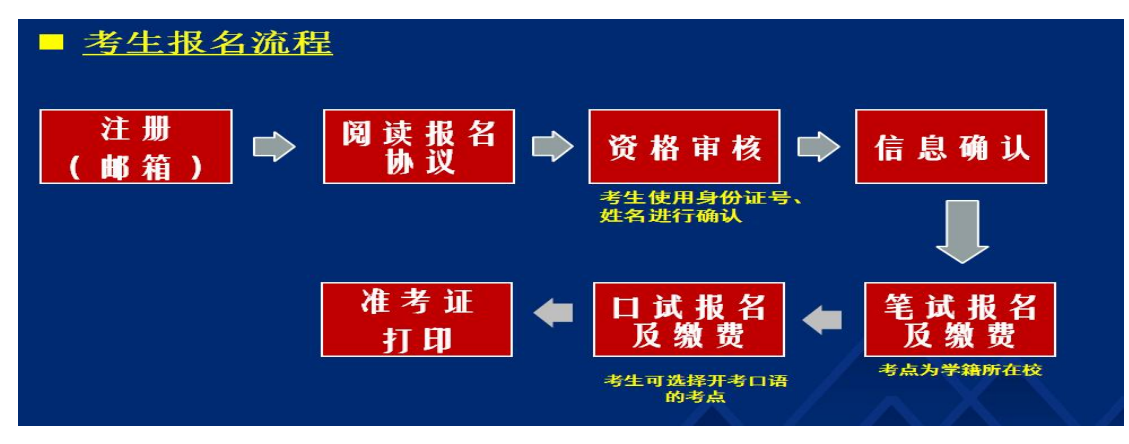

图1考生报名总体流程

1、网报开始前

▶ 通过注册链接跳转到通行证注册页面注册账号

▶ 登录报名系统查询学籍信息和资格信息

▶ 如需要,进行 CET6 资格复核

▶ 确认无误,退出系统

2、网报开始后

▶ 登录报名系统查询确认学籍信息和资格信息

▶ 报考笔试科目并缴费

▶ 确认支付状态,完成报名,退出系统

3、网报结束后

▶ 登录报名系统打印笔试准考证

▶ 退出系统,完成系统使用

二、考生报名具体流程

1、报名资格确认

(1)登录"全国大学英语四、六级考试报名网"(地址: http://cet-bm.neea.edu.cn),点击"注册新用户",如图2,这时将进入"CET通行证注册"系统页面。如已注册过请忽略本步骤。

1

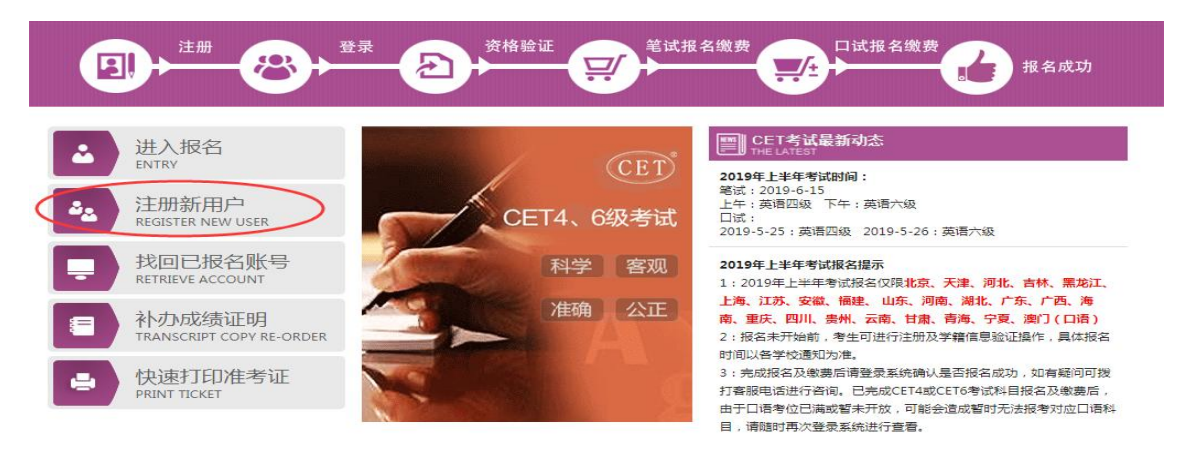

图2登录到报名界面

### 注意事项:

- ➤ CET 通行证注册系统有单独网址: http://passport.etest.net.cn,可进行用户 注册、找回密码、修改密码等操作;通行证账号建议用自己常用的,如 果报名后忘记,可以通过首页的《找回已报名账号》找回。
- ➤ CET 通行证账号只支持使用电子邮箱。在通行证管理网站注册通行证账号时,建议使用真实邮箱,以免忘记邮箱密码无法找回;注册后及时验证邮箱,以免输错邮箱。
- ▶账号密码要求:不能小于8位,且必须同时要包含字母、数字和特殊字符(!@#\$%^&\*\_-)3种字符。
- ➤通行证账号可以在多个考次中使用;可以在考试中心下辖的同样使用通行证账号的其他考试(如 NCRE、MHK 等)中使用。
- ➤ CET 笔试考试进行前的所有操作都在本系统进行,包括报名、缴费、打印 准考证。

(2)注册完成后,返回考试报名网,在首页点击"进入报名"按钮,输入 已注册的账号、密码及验证码,点击"登录"按钮,如图 3。

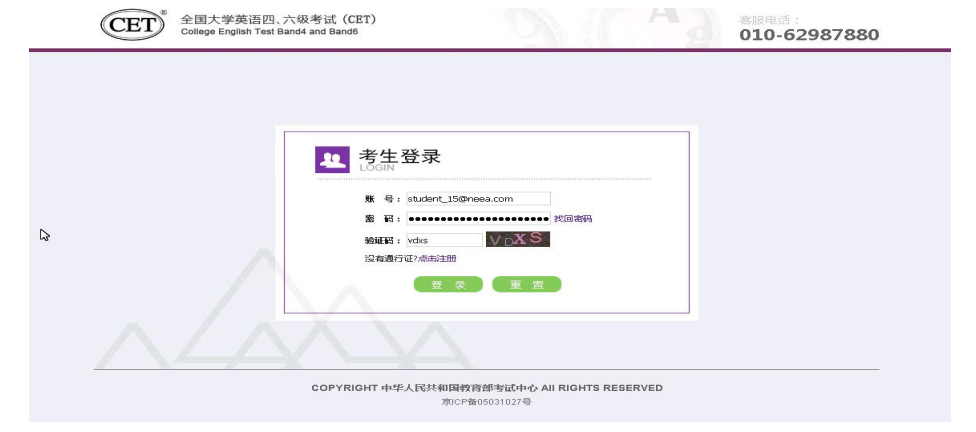

图 3 考生登录

(3)登录后,点击"开始报名"按钮,如图4;出现"报名协议"页面时, 请勾选"我已阅读并接受报名协议"后点击"接受",如图5。

| 全国大学英语四、六级考试报名网<br>CET4/CET6 Registration                                                                                                    |                                                                                                    |
|----------------------------------------------------------------------------------------------------|----------------------------------------------------------------------------------------------------|
| 欢迎登录CET考试报名系统                                                                                                    |                                                                                                    |
|                                                                                                    |                                                                                                    |
|                                                                                                    | 基本信息                                                                                                    |
| 考次名称:                                                                                                    | 2017年上半年CET考试                                                                                                    |
| 报名状态:                                                                                                    | 未报名                                                                                                    |
| -                                                                                                    | 开始报名                                                                                                    |
| 腹名协议                                                                                                    | 4 开始报名                                                                                                    |
| 1. 杰根名网站船舶开始划开被自部并成中小洲                                                                                                    | 有,当中必须完全同意本协议条款,方可进行网工报名。                                                                                                    |
| 2.考生木人已认真阅读并同意遵守木网站提                                                                                                    | 供的报告流程及考生须知。                                                                                                    |
| 3. 今年本人採加被否附的主人造成资料算法。                                                                                                    |                                                                                                    |
| 4. 考生本人理解并同意,在报名过程中出现                                                                                                    | 不可抗力所引起的无法正常报名的情况,本网站不开担任何直                                                                                                    |
|                                                                                                    |                                                                                                    |
| 5.考生本人理解并问题,网上支付条约由支导致的任何异常情况,本网站不承担直接或                                                                                                    | 间接责任。                                                                                                    |
| 6.考生本人理解并同意,在报名成功后,因                                                                                                    | 本网站系统出现问题影响考生本人参加考试,本网站可能提供                                                                                                    |
| 的补偿仅限于帮助安排重新报名或全额退还                                                                                                    | 报名费,不承担任何其它连带责任。                                                                                                    |
| /.考生本人地解并同意,考生最终参加考试                                                                                                    |                                                                                                    |
| 8. 用空告注意了为如何有主任的公共后,而自己人生。因此人生。因此是没有言                                                                                                    | 的考点和时间以考生领收的准考证上注明的考点和时间为准。                                                                                                    |
| 9. 本报名网站向收集的考生个人信息数据仪                                                                                                    | 的考点和Intheli以考生领视的准考证上注明的考点和Inthel为准。<br>为准。<br>用 J 全国大学英语四、六级考试版名,考生同意教育部考试中心                                                                                                    |
| 9. 本报名网站向收集的考生个人信息数据(X<br>按考务流程获知、处理、存储本人信息数据                                                                                                    | 89考点和时间以考生领权的准考证上注明的考点和时间为准。<br>为准。<br>用」全国大学英语四、六级考试拟名,考生同意教育部考试中心                                                                                                    |
| 9.本加名的站动市收集的考生个人信息发展的<br>接考外流程获知。处理、个储本人信息发展<br>10.已阅读并且透彻地更解了全国大学英语的<br>些规定,保证按规定的程序和要求费加考试                                                                                                    | 89等点和ID时间以考生领地的行生考证上于正时的考点和ID时间为准。<br>为准。<br>用了全国大学英语也,六级考试指名。考生同意教育部考试中心<br>-<br>3、六级考试的有关规定和纪律要求,愿意在考试中自觉源立这<br>,如何违反,自愿接《国际教育考试是规处理办法》有关条款                                                                          |
| 9.本报名网站所收集的考生个人信息数据/<br>按考外流和获知。处理、产储本人信息数据<br>10.已阅读并且透彻地思解了全国大学英语。<br>些规定,保证按规定的程序和更求贫加考试<br>接受处理。                                                                                                    | 89等点和ID时间以考生领地的行生考证上于正时的考点和ID时间为准。<br>为准。<br>用了全国大学英语也、六级考试指名,考生同意教育部考试中心<br>。<br>9、六级考试的有关规定和纪律要求,愿意在考试中自觉得立这<br>,如有违反,門周按《国家教育考试违规处理外法》有关条款                                                                          |
| 9.本服名网边海市收集的考生个人信誉基础时发展考示和存获和。 40年,带排本人信誉基础的<br>按考示和存获和。 40年,带排本人信誉基础的<br>10.口阀或并且透彻地理解了全国大学英语<br>些规定,保证接规定的种方和更新参加考试<br>按至处理。<br>11.遵守全国人学英语四、六级考试有关将有<br>方。口德边间必须必须的。                                                                                                    | 80号流和时间以考生领地的代表让上于地的考点和时间为准。<br>为准。<br>用于全国大学英语也、六级考试指名,考生同意教育部考试中心<br>。<br>四、六级考试的有关规定和20件要求,愿意在考试中自觉遵守这<br>,如有违反,自愿按《国家教育考试违规处理外法》有关条款<br>"规定,不弄虚作假,不少虚、使用假证明、假证书。如有违                                                |
| <ol> <li>本版名网边所现实的考生个人信息或规则<br/>按考外流程表现。 处理、作用本人信息或规则</li> <li>口、回阅读并且透彻地理解了全国大学英语的<br/>些规定,保证按规则的中原和更求贫加考试<br/>指述受处理。</li> <li>11.遵守全国人学英语四、八级考试有关招引<br/>反,自愿按规定运送处理。</li> <li>12.服从考场下作人员和出生考虑的问题,再然</li> </ol>                                                                | 87号从和时间以考生领地区的生专证上于其时的考点和时间为准。<br>为为。<br>用 」 全国大学英语也、大级考试报名,考生回激教育部考试中心<br>-<br>9、大级考试的有关规定和论律要求,愿意在考试中自然遵守这<br>,如有违反,自愿投《国际教育考试违规处理外域》有关条款<br>"规定,不再哪作假,不仅虚、使用假证明、假证书。如有违<br>置字考试记律,考试成实守信,不过规,不作学。                   |
| <ol> <li>本报名网边所很优的考生个人信息基础时代<br/>按考验和环境1、处理、学校体本人信息基础时代<br/>这些人们和我们的生活和研究中的生活。</li> <li>10. 口(和读并且透信)地理解了全国大学体谱的<br/>些规定, 保证长规定作的程序和显示技术的考试<br/>地规定, 保证长规定作的程序和显示技术的考试<br/>起来及加。</li> <li>11. 遵守全国人学英语灯、八级考试有关报号<br/>反, 自用使规定还经受力重。</li> <li>12. 服从考虑工作人员和加需考虑如需要。自然:</li> </ol> | 80号流和即使同以考生领地区的准考证上于王明的考点和即使问为准。<br>为准。<br>用于全国大学英语思、六级考试报名,考生同意教育部考试中心<br>。<br>3、六级考试的有关规定和纪律要求,愿意在考试中自觉遵守这<br>,如有违反,自愿接《国际教育学校违规处理中历》有关条款<br>"别版》,不买带作假,不仅虚、使用假证明、假证书。如有违<br>置字考试记律,考试成实学情,不让规,不作要。                  |
| <ol> <li>本报名网边时间发生的考生个人信息装饰时<br/>技好学师和研究机。如果一个特本人信息装饰</li> <li>口间试去中国活动地理解了全国大学英语<br/>地观定,保证按规定的种分和更完全的可当试<br/>这要处理。</li> <li>11.遵守全国人学英语四、六级学试有关的引<br/>度,自愿按规定还要处理。</li> <li>12.服从考场工作人员和185等越加管理。自然</li> </ol>                                                                 | 87考前和即何间以考生领地区的准考证上呈现487考点和即何为准。<br>为为。<br>用了全国大学英语四、六级考试报名,考生回意教育部考试中心。<br>20、六级考试的有关规定和20冲空求,原要在考试中自觉遵守这次<br>,如有违反,自愿按《国家教育考试违规处理中结》有关条款<br>等规定,不完滞作假,不仅虚、使用假证明、假证书。如有违<br>遵守考试记律,考试成实守信,不过规,不作要。<br>卖并接受遵守本网站报名协议   |
| <ul> <li>5.本版名网边所说优美的考生个人信息基础时代<br/>医学为前种研究机、处理、作件体本人信息基础时代<br/>这些为证书自愿彻地理解了全国大学英语理<br/>思规定,信任按规定的中原和更大学和内书试<br/>按至少证。</li> <li>11.遗学全国大学英语四、六级考试有关指示<br/>反,自愿按规定过至处证。</li> <li>12.服从考场工作人员认识需考虑如常理,自然:</li> </ul>                                                               | 80考析和印何间以考生领地化的生考证上于其明的考点和印何的为优。<br>为为。<br>用了全国大学英语也,六级考试拟名,考生同意教育部考试中心<br>。<br>见, 六级考试的有关规定和论律要求,原意在考试中自然遵守这<br>,如有违反,门周续《国家教育考试违规处理办法》有关条款<br>"规定,不再哪作假,不仅虚、使用假证明、假证书。如有违<br>置字考试记律,考试成实守信,不过规,不作要。<br>更并接受遵守本网站报名协议 |

图 5 同意报名协议

(4) 进入资格信息查询页面, 输入考生的姓名、证件号、选择证件类型点击"查询"按钮, 如图 6;

| Andrea and deve |  |   |
|-----------------|--|---|
| - 请选择 -         |  | • |
| * 证件号码:         |  |   |
| 请输入证件号码         |  |   |
| * 姓名:           |  |   |
| 请输入姓名           |  |   |

图 6 资格信息查询

(5)进入资格信息确认页面,考生可以在这个页面检查自己的照片和基本 信息是否正确,查看自己的报考资格科目和进行 CET6 资格复核申请,如图 7。

|              | 性别:女              |             |          |                       |
|--------------|-------------------|-------------|----------|-----------------------|
|              |                   |             |          |                       |
|              | 证件类型: 中华人民        | 共和国居民身份证    |          |                       |
|              | 证件号码: 5401251     | 99102236540 |          |                       |
|              | 资格科曰: 英语四级<br>级口试 | 笔试;日语四级笔试;E | 1语六级     | &笔试;德语四级笔试;德语六级笔试;英语四 |
|              |                   |             |          |                       |
| ET6资格复核      |                   |             |          |                       |
|              |                   |             |          |                       |
| 料着1日本1       |                   |             |          |                       |
| 学籍学校: (9     | 9101)测试学校         |             |          |                       |
| 学籍校区: (9     | 91010)99101-0学区   |             |          |                       |
|              |                   |             |          |                       |
| 学 历: 本       | 3科                | 学           | 伸月:      | 4                     |
| 入学年份: 10     | 5                 | 年           | 5段 :     | 10                    |
| RAL SE : XMX | 医学院               |             | <u> </u> | 财势                    |
| 班级:00        | 01                | 学           | 응:       | 10197970              |
|              |                   |             |          |                       |
|              |                   |             |          |                       |

图 7 资格信息确认

### 注意事项:

- ▶请考生仔细查看和阅读首页的考试简介、考生须知、考试时间、报名流程、常见问题、特别提示、最新动态等信息。系统使用时有疑问可拨打 首页右上角显示的客服电话咨询。
- ▶ 在网上报名开始前、接到学校可进行信息资格确认的通知后,请及时登录系统进行信息资格确认和 CET6 报考资格复核申请。
- ▶ 在网上报名开始前,考生只可以查询查看学籍和资格信息、进行 CET6 报 考资格复核申请,无法进行报名信息保存。

#### 2、CET6 资格复核

(1) 在考生报名信息页面,点击"CET6资格复核"按钮,如图 8;

| 住 别:女<br>证件类型: <b>曾港身份证</b><br>证件号码: 99101100001<br>学 籍: (99101)测试考点-1 — (991010)99101-0学区                                                                                                    |                                                                               |
|----------------------------------------------------------------------------------------------------|-------------------------------------------------------------------------------|
| 证件类型: 曾港身份证<br>证件号码: 99101100001<br>学 籍: (99101)测试考点-1 — (991010)99101-0学区                                                                                                    |                                                                               |
| 证件号码: 99101100001<br>学 籍: (99101)测试考点-1—(991010)99101-0学区                                                                                                    |                                                                               |
| 学 籍: (99101)测试考点-1 — (991010)99101-0学区                                                                                                    |                                                                               |
|                                                                                                    |                                                                               |
| 报名游程:<br>振名协议 → 資格信息費询 → 資格信息輸込 → 電試版考(心) → 電試数要(心)<br>(已完成) → (已完成) → (已完成)<br>(こ完成) → (こ完成)<br>(こ完成) → (こ完成)<br>(こ完成)<br>(こ完成) → (こ完成)<br>(こ完成)<br>(こ完成)<br>(こ完成)<br>(こ完成)<br>(こ完成)<br>(こ完成)<br>(こ完成)<br>(こ完成)<br>(こ完成)<br>(こ完成)<br>(こ完成)<br>(こ完成)<br>(こ完成)<br>(こ完成)<br>(こ完成)<br>(こ完成)<br>(こ完成)<br>(こ完成)<br>(こ完成)<br>(こ完成)<br>(こ完成)<br>(こ一)<br>(こ一)<br>(こ一)<br>(こ一)<br>(こ一)<br>(こ一)<br>(こ一)<br>(こ一)<br>(こ一)<br>(こ一)<br>(こ一)<br>(こ一)<br>(こ一)<br>(こ一)<br>(こ一)<br>(こ一)<br>(こ一)<br>(こ一)<br>(こ一)<br>(こ一)<br>(こ一)<br>(こ一)<br>(こ一)<br>(二)<br>(二)<br>(二)<br>(二)<br>(二)<br>(二)<br>(二)<br>(二 | <ul> <li>□拡張者(法)</li> <li>(己完成)</li> <li>□ 钛锐(現(法))</li> <li>(代完成)</li> </ul> |
| 已报考并支付了笔试科目,存在未支付口试科目,请通过 "支付缴费" 进行支付。                                                                                                    |                                                                               |
| 返回首页 CETG查花这座 笔试报考 口试很考                                                                                                    |                                                                               |

图 8 CET6 资格复核

(2)填写考生已通过的 CET4 准考证号(成绩 425 分及以上),如图 9;如 果准考证号填写正确,则可以自动审核通过,如图 10。

| 姓名:   | 学派春           |  |
|-------|---------------|--|
| 证件类型: | 香港身份证         |  |
| 证件号码: | 99101100001   |  |
| 准考证号: | 考生通过CET4的准考证号 |  |

图 9 填写四级准考证号

| 11.00   | ***        | -                                         |   |  |
|---------|------------|-------------------------------------------|---|--|
| XEX : * | 2749<br>11 | 是示                                        | × |  |
| 证件类型: * | 香港         | (1) 保存成功!复核已通过!                           |   |  |
| 证件号码: * | 991        |                                           |   |  |
| 准考证号: * | 991        | は、「「」」の「「」」の「「」」の「「」」の「「」」の「「」」の「「」」の「」」の |   |  |

图 10 复核自动通过

(3)如果 CET4 准考证号填写有问题(例如填写错误或者填写了成绩未通 过的 CET4 准考证号),则 CET6 资格不能自动审核通过,系统只提示"保存成 功",没有"复核已通过"的提示,如图 11。这时请及时联系本科生院管理员, 由管理员核实相关情况后在考务系统中人工进行处理。

| 姓名   | : * | 茅續一         | × |  |
|------|-----|-------------|---|--|
| 证件类型 | : * | 香港 (1)保存成功! |   |  |
| 证件号码 | : * | 991         |   |  |
| 准考证号 | : * | 991         |   |  |

图 11 复核未自动通过

## 3、报考笔试

(1) 在考生报名信息页面,点击"笔试报考"按钮,如图 12;

| 44                        | 姓名:<br>住别: | 茅緑春<br>女                                           |
|---------------------------|------------|----------------------------------------------------|
|                           | 证件受望:      | 99101100001                                        |
|                           | 学 籍:       | (99101)测试考点-1—(991010)99101-0学区                    |
| 报名流程:                     |            |                                                    |
| 报名协议 —— 资格<br>(已完成) —— 资格 |            | 盗棺信息備认 美 着ば服者(必) 美 着ば激痩(必) は (未完成)   (未完成)   (未完成) |
| 8                         | 吉束 🔶       | 参加考试 1印笔试性考证 完成投名 日试数费(汤) (未完成)                    |
| 未报考笔试科目,请议                | 動过"笔试报考    | "选择笔试报考科目。                                         |
| 返回首页                      | CET6资格复核   | には記念す<br>しては記念す<br>しては記念す                          |

图 12 笔试报考

(2)在笔试报考页面中,勾选要报考的科目后点击"提交"按钮,如图13;

| 科目                     | 费用(元)        | 报名学校                         | 报名校区                             | 剩余容量 | 报名时间                            |
|------------------------|--------------|------------------------------|----------------------------------|------|---------------------------------|
| 1)英语四级笔试               | 0.1          | (99101)测试考点-1                | (991010)99101-0学区                | 有    | 2017-03-02 09:49                |
|                        |              | III                          |                                  |      |                                 |
| 中笔试                    |              |                              |                                  |      |                                 |
| 中笔试                    | 费用(元)        | 报名学校                         | 报名校区                             | 剩余容量 | 报名时间                            |
| 中笔试<br>料目              | 费用(元)        | 报名学校<br>(99101))))))))))))   | 报名校区<br>(991010)99101-0学区        | 剩余容量 | 报名时间<br>2017-03-02 09-49        |
| 中笔试<br>科目<br>(3)日语四级笔试 | 费用(元)<br>0.1 | <b>报名学校</b><br>(99101)测试考点-1 | <b>报名校区</b><br>(991010)99101-0学区 | 利余容量 | <b>报名时间</b><br>2017-03-02 09:49 |

图 13 选择笔试报考科目

(3)全部科目报名均完成后,请点击考生信息页面中的"支付"按钮,进入报考费用确认支付页面,如图14;

| ▲ 确认报考信息    |                         |                                     |         | × |
|-------------|-------------------------|-------------------------------------|---------|---|
| 信息: 请考生在进行领 | 數裝前,慎重核对所有报考信息和非        | <b>B考科目,确认无误后,</b> 再                | 进行网上支付! |   |
|             | 姓名:<br>证件号码:<br>支付科目类型: | <del>茅緑春</del><br>99101100001<br>笔试 |         |   |
|             | 报名校区名称                  | 报考科目                                | 费用      |   |
|             | (991010)99101-0学区       | 英语四级笔试                              | 0.1     |   |
|             |                         | 습너                                  | ⊦:¥0.10 |   |
|             |                         |                                     |         |   |
|             |                         |                                     |         |   |
|             |                         | 取消                                  |         |   |

图 14 确认支付

(4)可以选择"支付宝"或者"首信易支付"两种支付方式,如图15;支付完成后,报考信息中的"支付状态"将更新为"已支付",如图16。

| 5付信息 > |             |         |                                  |  |
|--------|-------------|---------|----------------------------------|--|
| 支付田湾   | 第171次℃ET据名弗 |         |                                  |  |
| 支付来源   | 大学英语四六级考试   | 考生姓名    | 茅绿春                              |  |
| 支付金額   | 0.1元人民币     | NEEA ID | 49822729E96E44C1B076E8A454A97941 |  |
|        |             |         |                                  |  |
| 择支付方   | 式 >         |         |                                  |  |
|        | 支           |         | 自信易支付<br>PayEase                 |  |
|        |             | ALTPAY  | PayEase                          |  |

#### 图 15 两种支付方式

|   |       |           |       |      |      | 支付状态:  | 全部支付 已        | 支付: ¥0.01        |
|---|-------|-----------|-------|------|------|--------|---------------|------------------|
| # | 准考证打印 | 科目        | 费用(元) | 支付状态 | 编排状态 | 科目报考方式 | 报名学校          | 报名校区             |
| 1 | 打印    | (1)英语四级笔试 | 0.01  | 已支付  | 未编排  | 考生注册   | (99201)测试考点-2 | (992013)99201-3学 |

#### 图 16 支付完成

(5) 支付完成后,报考信息提供"准考证打印"按钮,在系统设定的准考 证打印时间开始后,考生可自行打印准考证。

注意事项:

▶ 网上报名系统新增"候补"功能。考位已满的考点,考生可选择"候补"

报名,系统将自动排序,填补未按时缴费考生空出的考位。

- ▶考生科目报名成功的唯一标识是:对应科目的支付状态为"已支付"。 如果缴费时银行已扣费成功,但系统显示科目支付状态为"未支付", 不要重复缴费,可点击"更新"按钮更新支付状态。
- ▶ 在网上报名时间内,报考未支付的科目可以随时修改;已支付的科目不可以修改,不可以取消。网上报名截止后,不可以新增和修改报考信息。
- ▶考生报考后未缴费科目,将在24小时后被系统自动删除;如果报考科目 全部被删除,考生通过网上报名确认的报名信息也将在24小时后删除。 只要在网上报名时间内,且存在容量,考生可以重新报考。
- ▶考生于6月6日起可登录 CET 报名系统自行打印笔试准考证。

4、问题反馈

(1) 报名系统咨询中心对考生提供客服支持,电话: 010-62987880(在网站首页右上角显示),如果有相关问题可进行咨询。

(2)如果发现个人的学籍信息、照片等有误,或者资格确认等环节出现问题,请及时联系本科生院管理员进行处理。联系人:胡老师、孙老师;电话: 82588633。

本科生院

## 2025年3月